## Ausführliche Beschreibung des Tools für die Veröffentlichung der APL/Prüfungen außerhalb der Prüfungsabschnitte

Bitte rufen Sie über Ihren persönlichen Link das Tool auf.

| Prüfungsplaner                                                                                                    |                                                                                                    |
|----------------------------------------------------------------------------------------------------|----------------------------------------------------------------------------------------------------|
| Prüfungsmeldung für den Prüfungsabschnitt<br>Bitte melden Sie über diesen Bereich die mündlichen und schriftlichen Prüfungsleistungen<br>für den kommenden Prüfungsabschnitt. | Vorveröffentlichung der Prüfungstermine des<br>Prüfungsabschnitts<br>Hier können Sie die für Sie geplanten Prüfungstermine einsehen, bevor diese für die<br>Studierenden veröffentlicht werden. Die Eintragung von Links für Online-Prüfungen ist hier<br>möglich. |
| Prüfungen melden                                                                                                    | Vorveröffentlichung öffnen                                                                                                    |
| Hauptveröffentlichung<br>Hier sehen Sie Ihren Prüfungsplan für den Prüfungsabschnitt, der für die Studierenden<br>veröffentlicht wurde.                                       | APL und Prüfungen außerhalb der<br>Prüfungsabschnitte<br>Hier können Sie ihre APL und eventuelle SP/MP, die während der Lehrveranstaltungszeit<br>stattfinden sollen, an das Prüfungsamt melden.                                                                   |
| Hauptveröffentlichung öffnen                                                                                                    | Prüfung melden                                                                                                    |

Klicken Sie hier bitte auf die Schaltfläche Prüfung melden.

Die anderen drei Bereiche sind für die Prüfungsplanung in den Prüfungsabschnitten.

| Prüfungsplaner                                |                                   |                |                                             |                                                                  |                                                                                   |                                                 |                                                |                  |
|-----------------------------------------------|-----------------------------------|----------------|---------------------------------------------|------------------------------------------------------------------|-----------------------------------------------------------------------------------|-------------------------------------------------|------------------------------------------------|------------------|
| Prüferabfrage Voi                             | rveröffentlichung                 | Veröffentlicht | APL/Prüf                                    | fungen außerhalb de                                              | r Prüfungsabschnitte                                                              |                                                 |                                                |                  |
| APL/Prüfunger<br>Name des Prüfe               | n außerhalb o<br>ers/der Prüferin | ler Prüfungs   | abschnitt                                   | te                                                               |                                                                                   |                                                 | Meine Vorlagen                                 |                  |
| Datum der Prüfung/The<br>liegt in der Zukunft | menausgabe<br>∨                   |                |                                             |                                                                  |                                                                                   | Filter anw                                      | venden                                         | 0                |
| + APL/Prüfung ergänze                         | n III                             | Studiengang 🗢  | Abschluss                                   | Studienjahrgang 🗘                                                | Gilt auch für höhere Semester                                                     | Modul \$                                        | Prüfung ^                                      | Cator            |
| 🖋 🗙 An das Prüfi                              | ungsamt senden                    | 043            | в                                           | 2022                                                             | ja                                                                                | I111 Test                                       | APL SLK                                        | 12.05.           |
|                                               |                                   |                |                                             |                                                                  |                                                                                   |                                                 |                                                |                  |
| Bereits erstell                               | te Prüfung                        | en             |                                             |                                                                  |                                                                                   |                                                 |                                                |                  |
| Hier können<br>Prüfungsleist                  | Sie eine ne<br>tung anlege        | eue<br>en      | Hier kör<br>Prüfung<br>Filterfur<br>Zukunft | nnen Sie alle<br>gen der verga<br>nktion könne<br>: liegende Pre | erstellten und be<br>angenen zwei Jahr<br>en Sie diese Ansich<br>üfungsleistungen | reits ver<br>re seher<br>nt z.B. ar<br>einschrä | röffentlic<br>n. Über di<br>uf nur in<br>änken | hten<br>e<br>der |

|                                             |                 | Klicken Sie auf dieses Symbol, finden Sie Hinweise zu<br>den Feldinhalten |                      |             |                          |                   |
|---------------------------------------------|-----------------|---------------------------------------------------------------------------|----------------------|-------------|--------------------------|-------------------|
| APL/Prüfung ergänzen                        |                 | /                                                                         |                      |             | (                        |                   |
| Zusätzliche Prüfer/Prüferinnen können n     | ach dem Anle    | gen hinzugefügt werden.                                                   |                      |             | Aus Voria                | ge erstellen      |
| Studiengang *                               | Abschluss       |                                                                           | Studienjahrgang *    | 0           | Gilt auch für höhere Sen | nester * 🔞        |
| z. B. 021 oder 043,044                      | B/D/M           |                                                                           | z. B. 2024           |             | Bitte ein Element ausv   | vählen 🗸          |
| Modul *                                     |                 |                                                                           | Prüfung *            |             |                          | $\langle \rangle$ |
| Modulnummer und Name                        |                 |                                                                           | z. B. APL sLK        |             |                          |                   |
| Datum der Prüfung /Themenausgabe *          | *               |                                                                           | Datum der Abgabe     |             |                          | 0                 |
| tt.mm.jjjj                                  |                 |                                                                           | tt.mm.jjjj           |             |                          |                   |
| Uhrzeit                                     |                 | Raum                                                                      |                      | Prüfungstyp | )                        |                   |
| z. B. 08:00 oder 09:00-11:00                |                 |                                                                           |                      | Bitte ein   | Element auswählen        | ~                 |
| Bemerkungen an Studierende                  |                 |                                                                           | Bemerkungen an Prüfu | ngsamt      |                          |                   |
|                                             |                 |                                                                           |                      |             |                          |                   |
| Mit einem Stern (*) gekennzeichnete Feld    | ler sind Pflich | ,<br>tfelder.                                                             | 4                    |             |                          | //<br>Speichern   |
|                                             |                 |                                                                           |                      |             | 🗌 Als Vork               | age speichern     |
| Uhrzeit                                     |                 | Raum                                                                      |                      | Prüfungstyr | ,*                       |                   |
| z. B. 07:30 oder 09:00-11:00                |                 |                                                                           |                      | Online      |                          | ÷                 |
| Link zur Prüfung (nur bei Online-Prüfungen) |                 | 5                                                                         |                      |             |                          | Ø                 |
|                                             |                 |                                                                           |                      |             |                          |                   |

Geben Sie bei Prüfungstyp Online an, erscheint ein Feld in dem Sie einen Link einfügen können. Das können Sie auch nach der Veröffentlichung des Termins noch nachholen. Bitte denken Sie aber daran, dass der Ort der Prüfung auch Bestandteil der Veröffentlichungsfrist ist.

| Bemerkungen an Studierende                                                                                                    |     | Bemerkungen an Prüfungsamt                                                                                                | _ |
|----------------------------------------------------------------------------------------------------|-----|----------------------------------------------------------------------------------------------------|---|
|                                                                                                    | li. |                                                                                                    | h |
| In diesem Feld können Sie<br>Informationen für die Studierenden<br>hinterlegen z.B. zugelassene Hilfsmittel<br>oder die Seminargruppen für die,<br>dieser Termin gilt. |     | In diesem Feld ist für Informationen an<br>das Prüfungsamt gedacht. Diese<br>Eintragungen werden nicht<br>veröffentlicht. |   |

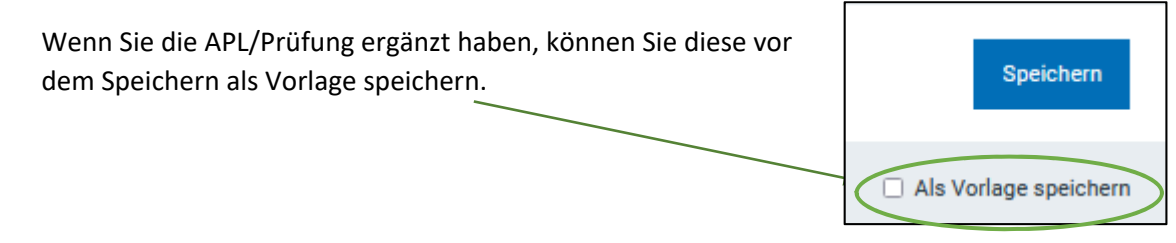

Sobald Sie auf Speichern gegangen sind, sehen Sie diese Prüfungsleistung in Ihrer Liste:

| Optionen                  | Studiengang 🗢 | Abschluss | Studienjahrgang 🗢 | Gilt auch für höhere Semester | Modul 🕈   |
|---------------------------|---------------|-----------|-------------------|-------------------------------|-----------|
| An das Prüfungsamt senden | 043           | В         | 2022              | Ja                            | I111 Test |
|                           |               |           |                   |                               |           |

Jetzt können Sie diese nochmals bearbeiten oder wieder löschen.

Wenn Sie diese Prüfung bearbeiten, können Sie unter anderem weitere Prüfer hinzufügen Diese Ergänzung können Sie <u>nur</u> in diesem Schritt einfügen.

| Zusätzliche Prüfer/Prüferin | inen                                                             |                       |
|-----------------------------|------------------------------------------------------------------|-----------------------|
| Keine weiteren Prüfer ang   | gegeben.                                                         |                       |
| + Hinzufügen                | Prüfer/Prüferin hinzufügen                                       | ×                     |
|                             | Prüfer/Prüferin hinzufügen *                                     |                       |
|                             | Bitte ein Element auswählen                                      | Ŧ                     |
|                             | Mit einem Stern (*) gekennzeichnete Felder sin<br>Pflichtfelder. | nd Speichern          |
|                             |                                                                  |                       |
| + APL/Prüfung ergänzen      |                                                                  | Wenn Sie<br>haben, kö |
| Optionen                    | Status                                                           | senden" l             |
| 💉 🗙 An das Prüfungsar       | nt senden In Bearbeitung                                         | tabellaris            |

Es erscheint beim Bearbeiten der Prüfungsleistung wieder die Eingabemaske. Im oberen Feld finden Sie die Möglichkeit weitere Prüfende zu ergänzen.

Bitte speichern Sie die Eingaben. Die erfolgreiche Speicherung wird durch ein grünes Popupfenster im unteren rechten Bildschirmrand gezeigt. Anschließend gehen Sie zurück.

Wenn Sie die Prüfung vollständig bearbeitet haben, können Sie auf "An das Prüfungsamt senden" klicken. Dann erhalten Sie nochmal eine tabellarische Aufstellung der eingetragenen Daten, die Sie dann "Bestätigen und Melden"

Anschließend bekommen Sie (und alle weiteren Prüfer für diese Prüfungsleistung) eine automatische Bestätigung per E-Mail, dass diese Prüfung an das Prüfungsamt gemeldet wurde.

 Wenn wir diese Prüfung für die Studierenden veröffentlichen, bekommen Sie noch einmal eine Bestätigungs-E-Mail.
 Status

 Den Status der Bearbeitung können Sie auch über Ihren Link einsehen.
 Veröffentlicht